# Password Manager Self-Service Portal User Guide v1.3

## **Table of Contents**

| Logging into the Password Manager Self-Service Portal              | 3  |
|--------------------------------------------------------------------|----|
| Logging into the Password Manager with Network/Outlook/WSL Account | 4  |
| Logging into the Password Manager with RSA SecurID                 | 5  |
| Logging into the Password Manager with Q&A                         | 6  |
| Creating Your Security Profile                                     | 7  |
| Changing Your Network/Outlook/WSL Password                         | 12 |
| Changing Your \$account Password                                   | 14 |
| Changing Your RACF Account Password                                | 16 |
| Changing Generic Account Password                                  | 17 |
| Setting Up Alternate Email Account                                 | 20 |
| Changing Alternate Email Account                                   | 22 |

## Logging into the Password Manager Self-Service Portal

To access the Password Manager website from the Ford network or Internet, enter the following URL into your browser's address bar, then press **Enter**.

https://www.changepassword.ford.com

You can log into the Password Manager self-service portal using one of the following methods:

1. Using your Network/Outlook/WSL account (default).

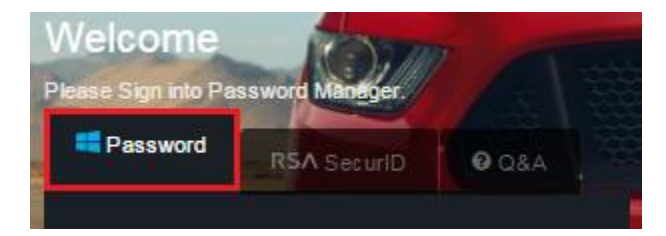

- 2. <u>Using your CDSID and SecurID Passcode</u> (generally for Ford Salaried employees only). On the login page, click on the **RSA SecurID** tab to use this method.
  - Note: If you are accessing the site from the public internet or have forgotten your \$account password, you will need to use this option to change your \$account password.

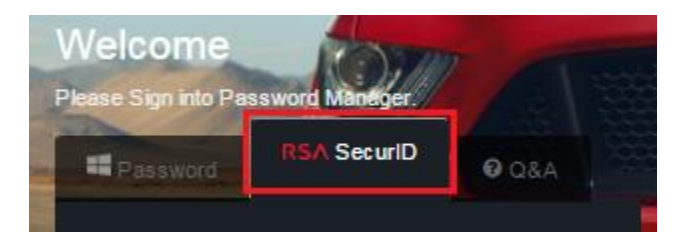

- 3. <u>Answering the security questions</u> you set up in <u>Creating Your Security Profile</u> below. On the login page, click on the **Q&A** Tab to use this method.
  - Note: The first time you log into Password Manager, you will be required to create a new security profile. If you have not previously logged into Password Manager, you will not be able to use this option.

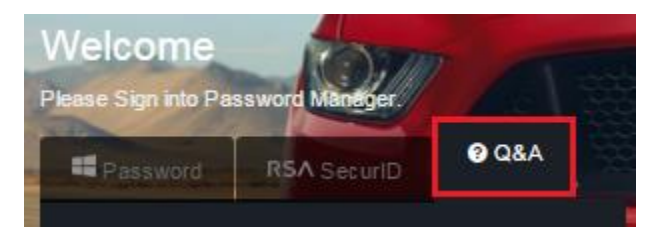

If you cannot log in using your Security Profile and have forgotten your password, you will need to contact the Help Desk at **1-888-317-4957** in order to get your password reset.

### Logging into the Password Manager with Network/Outlook/WSL Account

1. To access the Password Manager website from the Ford network or Internet, enter the following URL into your browser's address bar, then press **Enter**.

#### https://www.changepassword.ford.com

| ← → C D https://www.chan | gepassword.ford.com/                         |                       |
|--------------------------|----------------------------------------------|-----------------------|
| Ford PASSWORD Ho         |                                              | Q EN - 🕹 Sign in      |
| Mandalan                 | Welcome<br>Please Sign nilo Password Manager |                       |
|                          | Password RSA SecuriD @ 084                   |                       |
|                          | CDSID                                        |                       |
|                          | Password                                     |                       |
|                          | I agree to the <u>Terms &amp; Conditions</u> | to all opposition and |
|                          | Sign in                                      |                       |

2. Enter your CDSID in the **CDSID** field and current valid password in the **Password** field, read the **Terms and Conditions** and agree to them by checking the box, and click the **Sign In** button.

| Ford PASSWORD He     | ome                                               | . la         | QEN - ≜Sign in |
|----------------------|---------------------------------------------------|--------------|----------------|
| Welco<br>Please Sign | me<br>Linto Password Marlager                     |              | Rear           |
| Passy                | word RSA SecuriD                                  | ASD          |                |
| →) Sig               | on in with CDSID                                  | ~            |                |
|                      |                                                   |              |                |
|                      | I agree to the <u>Terms &amp; Cond</u><br>Sign in | <u>tions</u> |                |
|                      |                                                   |              |                |

#### Logging into the Password Manager with RSA SecurID

1. To access the Password Manager site from the Ford network or Internet, enter the following URL into your browser's address bar, then press **Enter**.

https://www.changepassword.ford.com

2. Click the **RSA SecurID** tab to log in using your SecurID passcode, then click the **Sign in with SecurID** button.

| Q 🕁 🚺 🐿         |         | ord.ford.com/signin.aspx                             | -                  |
|-----------------|---------|------------------------------------------------------|--------------------|
| OPEN - ▲Sign in | QEN- AS | P                                                    | Tord PASSWORD Home |
|                 |         | <text><text><text><text></text></text></text></text> |                    |
|                 |         | www.enforcement).                                    |                    |

3. Enter your CDSID in the **CDS ID** field and Soft Token **Passcode** or your Hard token (PIN + Tokencode displayed on SecurID token) in **PASSCODE** field, then click **Submit**.

| $\leftrightarrow \Rightarrow  G$                                                            | 🔒 https://www.secureauth.ford.com/login.cgi?WsIIP=19.86.86.69&back=https://www.secureauth.ford.com/Fe 🕏                                                                                                    |         | 9         | :   |  |  |  |
|---------------------------------------------------------------------------------------------|----------------------------------------------------------------------------------------------------|---------|-----------|-----|--|--|--|
| Web Sin                                                                                     | gle Login SecurID Authentication                                                                                                    | Secu    | ID He     | :lp |  |  |  |
| WARNING!<br>THIS IS A FOI<br>RESULT IN CH<br>ASSIGNMENT                                     | RD MOTOR COMPANY PRIVATE COMPUTER SYSTEM. USAGE MAY BE MONITORED. UNAUTHORIZED ACCESS OF<br>RIMINAL OR CIVIL PROSECUTION, DISCIPLINE UP TO AND INCLUDING TERMINATION OF EMPLOYMENT, TERMINA<br>, OR LOSS OF ACCESS.                                                                                                    | USE I   | MAY<br>)F |     |  |  |  |
| By signing on t<br>and the other of<br>information, sy<br>shared among<br>authorities (incl | By signing on to the system I agree that, where consistent with applicable law: 1) I understand and will comply with the provisions of Ford Directive B-109,<br>and the other confidentiality policies listed below, 2) I do not have any expectation of privacy in my use of the system, and 3) Ford actively monitors its<br>information, systems, and data to identify and respond to security threats and losses, and any information or data identified through this monitoring may be<br>shared among Ford and Ford's global affiliates and service providers, through approved processes or where legally required, and provided to government<br>authorities (including law enforcement). |         |           |     |  |  |  |
| Ford recognize<br>requirements.                                                             | s that in certain jurisdictions there are specific laws, regulations, and labor agreements that may apply, and Ford will comply w<br>Click here for additional important terms and conditions,                                                                                                    | ith suc | h         |     |  |  |  |
| The page you                                                                                | are attempting to access requires that you authenticate using your SecurID token                                                                                                    |         |           |     |  |  |  |
| Please enter y                                                                              | our CDS ID and SecurID PASSCODE                                                                                                    |         |           |     |  |  |  |
|                                                                                             | CDS ID: johndoe                                                                                                    |         |           |     |  |  |  |
|                                                                                             | PASSCODE: Submit Reset                                                                                                    |         |           |     |  |  |  |

#### Logging into the Password Manager with Q&A

1. To access the Password Manager site from the Ford network or Internet, enter the following URL into your browser's address bar, then press **Enter**.

#### https://www.changepassword.ford.com

2. Click the **Q&A** tab, enter your CDSID in the **CDSID** field and click the **Sign in** button.

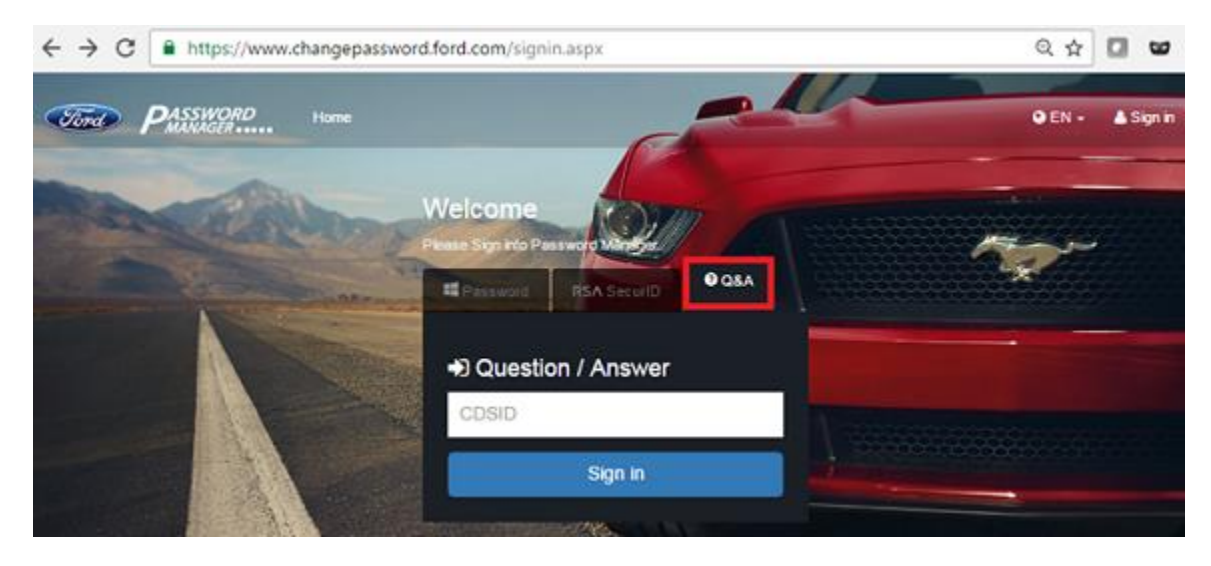

3. The screen will expand, and you will be prompted to respond to three of the security questions you selected during the first time profile set up procedure (see the Creating your Security Profile section). Answer these questions by typing the answer into each box, read the terms and conditions (Terms and Conditions link below the questions), agree to them by checking the box, and click on Sign In again.

| PASSWORD       | tone e                                                | OEN- ASignin                           |
|----------------|-------------------------------------------------------|----------------------------------------|
|                | Please Stort into Promoving Manager                   |                                        |
|                | Question / Answer                                     | ~~~~~~~~~~~~~~~~~~~~~~~~~~~~~~~~~~~~~~ |
| 1              | johndoe 🗸                                             |                                        |
|                | > What was your childhood nickname?                   |                                        |
|                | Your Answer                                           |                                        |
|                | > In what City or Town was your first job?            | U.L. CARLING BALANCE                   |
| 1. 1.          | Your Answer                                           | No. of Concession, Name                |
|                | > What is your maternal grandmother's<br>maiden name? |                                        |
| A HANNA        | Your Answer                                           |                                        |
| 11             | I agree to the <u>Terms &amp; Consistors</u>          |                                        |
| A starting the | Sign in                                               | The second second                      |

## **Creating Your Security Profile**

To use the Password Manager self-service portal to reset your password, you must first enroll and answer a series of security questions that will be used to authenticate your identity if you forget your password.

Enrollment is simple and requires two steps:

- i. Log in using your network account (CDSID) or RSA SecurID Passcode
- ii. Answer security questions

You must answer at least the minimum number of questions required to complete your security questions profile. Each answer must be unique and at least five characters long. The answers should be something that's easy for you to remember, but difficult for someone else to guess.

1. To access the Password Manager self-service portal from the Ford network or Internet, enter the following URL into a browser:

#### https://www.changepassword.ford.com

| ← → C [] https://www.changepassword.ford.com/ |                  |
|-----------------------------------------------|------------------|
| Ford PASSWORD Home                            | 🛛 EN 🗸 🔺 Sign in |
| Welcome                                       |                  |
| Please Sign into Password Manager.            | 17.90-           |
| Sign in with CDSID                            |                  |
| CDSID                                         |                  |
| Password                                      |                  |
| I agree to the Terms & Conditions             |                  |
| Sign in                                       |                  |
|                                               |                  |

2. Enter your CDSID in the **CDSID** field and current valid password in the **Password** field, read the **Terms and Conditions** and agree to them by checking the box, and click the **Sign In** button.

| Ford PASSWORL | Home                             |                               | -0     | O EN -       | Å Sign in |
|---------------|----------------------------------|-------------------------------|--------|--------------|-----------|
|               | Velcome<br>Please Sign into Pass | word Manager                  | e asa  | ~~           | -         |
|               | ➡3 Sign in w<br>johndoe          | ith CDSID                     | ~      | de contrar a |           |
|               |                                  | to the <u>Terms &amp; Con</u> | itions |              |           |
|               |                                  | Sign in                       |        |              |           |

3. Once you login, you will be taken directly to the Security Questions page.

| Dashboard                                                                      | A You m                                                         | ust complete enrollment. The security questions profile is                                                                                     | incomplete.                                                                |    |  |
|--------------------------------------------------------------------------------|-----------------------------------------------------------------|----------------------------------------------------------------------------------------------------|----------------------------------------------------------------------------|----|--|
| Change Password<br>Unlock Account<br>Set Alternate Email<br>Security Questions | Dashboard ►<br>Answering set<br>from the list, y<br>characters. | Security Questions<br>accurity questions helps us verify your identity and protect<br>you may also create your own questions if you prefer. Th | your account. Please select 3 Questic<br>e answers must not be less than 5 | ms |  |
| Reset Other Accounts                                                           | 7                                                               | Question                                                                                                    | Answer                                                                     |    |  |
|                                                                                | 1.                                                              | Choose A Security Question                                                                                                    | Add your answer here                                                       |    |  |
|                                                                                | 2.                                                              | Choose A Security Question                                                                                                    | Add your answer here                                                       |    |  |
|                                                                                | 3.                                                              | Choose A Security Question                                                                                                    | Add your answer here                                                       |    |  |
|                                                                                | + 444                                                           | (Ontional). You may enhance your security by adding                                                                                            | more security questions and answers                                        |    |  |

4. From the drop-down box, choose the question you would like to answer, and type in the answer in the **Answer** field.

| ORD He                                          | ome                                                                                                    |                                                                                                    | ØEN -                                                                                                    | Hello John (J), Doe                                                                                                    | 🛔 Sign ou                                                                                                    |
|-------------------------------------------------|----------------------------------------------------------------------------------------------------|----------------------------------------------------------------------------------------------------|----------------------------------------------------------------------------------------------------|----------------------------------------------------------------------------------------------------|----------------------------------------------------------------------------------------------------|
| A You mu                                        | ust complete enrollment. The security questions profile is i                                                                                                    | ncomplete.                                                                                                    |                                                                                                    |                                                                                                    |                                                                                                    |
| Dashboard                                       | Security Questions                                                                                                    |                                                                                                    |                                                                                                    |                                                                                                    |                                                                                                    |
| Answering se<br>from the list, y<br>characters. | curity questions helps us verify your identity and protect y<br>you may also create your own questions if you prefer. The                                                                                                    | rour account. Please select 3<br>answers must not be less the                                                                                                    | Questions<br>an 5                                                                                                    |                                                                                                    |                                                                                                    |
| #                                               | Question                                                                                                    | Answer                                                                                                    |                                                                                                    |                                                                                                    |                                                                                                    |
| 1.                                              | In what City or Town did you meet your spous 🔹                                                                                                    | Add your answer here                                                                                                    |                                                                                                    |                                                                                                    |                                                                                                    |
| 2.                                              | Choose A Security Question                                                                                                    | Add your answer here                                                                                                    |                                                                                                    |                                                                                                    |                                                                                                    |
| 3.                                              | Choose A Security Question<br>In what City or Town did your parents meet?<br>In what City or Town was your first job?                                                                                                    |                                                                                                    |                                                                                                    |                                                                                                    |                                                                                                    |
| + Add                                           | What is your maternal grandmother's maiden name<br>What school did you attend for sixth grade?<br>What was the name of the child-hood best friend {Ti<br>What was your childhood nickname?<br>What was your childhood phone number including a | iswers.                                                                                                    |                                                                                                    |                                                                                                    |                                                                                                    |
|                                                 | Answering see<br>from the list, y<br>characters.                                                                                                    | Home     You must complete enrollment. The security questions profile is i     Dashboard > Security Questions     Answering security questions helps us verify your identity and protect y     from the list, you may also create your own questions if you prefer. The     characters.      Question     I. In what City or Town did you meet your spous •    Choose A Security Question     I. In what City or Town did your meet your spous •    Choose A Security Question     I. In what City or Town did your prefers. The    Choose A Security Question      What is the middle name of your oktest sbling?     What is your maternal grandmother's malden name     What was your childhood phone number including a | # You must complete enrollment. The security questions profile is incomplete.         Dashboard       Security Questions         Answering security questions helps us verify your identity and protect your account. Please select 3 from the list, you may also create your own questions if you prefer. The answers must not be less the characters.         #       Question         Answer       Answer         1.       In what City or Town did you meet your spous •         Add your answer here      Choose A Security Question         2.      Choose A Security Question         3.       In what City or Town did your parents meet?         In what City or Town did your oldest sbling?         What is the middle name of your oldest sbling?         What is your maternal grandmother's maiden name?         What school did you did for sixth grade?         What was your childhood phone number including area code (e.g., 000-000-0000 | Forme       Image: Complete enrollment. The security questions profile is incomplete.         Dashboard       Security Questions         Answering security questions helps us verify your identity and protect your account. Please select 3 Questions from the list, you may also create your own questions if you prefer. The answers must not be less than 5 characters.         #       Question         #       Question         1.       In what City or Town did you meet your spous         Add your answer here         -:-Choose A Security Question         In what City or Town did your parents meet?         In what City or Town did your parents meet?         In what City or Town adgroup first job?         What is the middle name of your okdest sibling?         What is the name of the child-hood best friend {TESTING}?         What was your childhood phone number including area code (e.g., 000-000-0000) | Home     You must complete enrollment. The security questions profile is incomplete.     Dashboard > Security Questions     Answering security questions helps us verify your identity and protect your account. Please select 3 Questions     from the list, you may also create your own questions if you prefer. The answers must not be less than 5     characters.      f     Question     In what City or Town did you meet your spous      Add your answer here     .     .     .     .     .     .     .     .     .     .     .     .     .     .     .     .     .     .     .     .     .     .     .     .     .     .     .     .     .     .     .     .     .     .     .     .     .     .     .     .     .     .     .     .     .     .     .     .     .     .     .     .     .     .     .     .     .     .     .     .     .     .     .     .     .     .     .     .     .     .     .     .     .     .     .     .     .     .     .     .     .     .     .     .     .     .     .     .     .     .     .     .     .     .     .     .     .     .     .     .     .     .     .     .     .     .     .     .     .     .     .     .     .     .     .     .     .     .     .     .     .     .     .     .     .     .     .     .     .     .     .     .     .     .     .     .     .     .     .     .     .     .     .     .     .     .     .     .     .     .     .     .     .     .     .     .     .     .     .     .     .     .     .     .     .     .     .     .     .     .     .     .     .     .     .     .     .     .     .     .     .     .     .     .     .     .     .     .     .     .     .     .     .     .     .     .     .     .     .     .     .     .     .     .     .     .     .     .     .     .     .     .     .     .     .     .     .     .     .     .     .     .     .     .     .     .     .     .     .     .     .     .     .     .     .     .     .     .     .     .     .     .     .     .     .     .     .     .     .     .     .     .     .     .     .     .     .     .     .     .     .     .     .     . |

You can also create your own questions if you prefer. From the drop-down box, choose **User Defined Questions**, enter your own question in the **User Question** field and answer in the **Answer** field.

|               | Tord PASSWO                                                 | R H                                                                             | lome                                                                                                    |                             |  | @ EN + | Hello John (J), Doe | 🛎 Sign out |
|---------------|-------------------------------------------------------------|---------------------------------------------------------------------------------|----------------------------------------------------------------------------------------------------|-----------------------------|--|--------|---------------------|------------|
| 89<br>0,<br>1 | Dashboard<br>Change Password<br>Unlock Account              | hboard     Image Password       nge Password     Dashboard > Security Questions |                                                                                                    |                             |  |        |                     |            |
| 8             | Set Alternate Email Security Questions Reset Other Accounts | Answering s<br>also create y                                                    | ecurity questions helps us verify your identity and protect your account<br>our own questions if you prefer. The answers must not be less than 5 o |                             |  |        |                     |            |
|               |                                                             | #                                                                               | Question In what City or Town did you meet your spouse/significant                                                                                 | Answer Add your answer here |  |        |                     |            |
|               |                                                             | 2.<br>3.                                                                        | Choose A Security Question                                                                                                    | Add your answer here        |  |        |                     |            |
|               |                                                             |                                                                                 | User Question Add your own question here                                                                                                    | And four answer nere        |  |        |                     |            |
|               |                                                             | +Add                                                                            | (Optional) You may enhance your security by adding more securit                                                                                    | y questions and answers.    |  |        |                     |            |
|               |                                                             |                                                                                 | Update                                                                                                    |                             |  |        |                     |            |

5. Once you have answered the minimum number of questions required to complete your security profile, click **Update** to save your security questions profile.

| Ford PASSY           | IORD Home                                                                                                    | @ EN - Hello John (J.), Doe 🛔 Sign out                  |
|----------------------|----------------------------------------------------------------------------------------------------|---------------------------------------------------------|
| Dashboard            |                                                                                                    |                                                         |
| 4 Change Password    | You must complete enrollment. The security questions profile is incomplete.                                                   |                                                         |
| Gunlock Account      | Dashboard - Security Questions                                                                                                |                                                         |
| Set Alternate Email  | Answering security questions helps us verify your identity and protect your account. Please select 5 Questions from the list, | , you may also create your own questions if you prefer. |
| Security Questions   | The answers must not be less than 5 characters.                                                                               |                                                         |
| Reset Other Accounts | # Question Answer                                                                                                    |                                                         |
|                      | 1. In what City or Town was your first job?                                                                                   |                                                         |
|                      | 2. In what City or Town did your parents meet?                                                                                |                                                         |
|                      | 3. What is the middle name of your oldest sibling?    Jane                                                                    |                                                         |
|                      | 4. What was your childhood nickname?    Bart Bart Bart Bart Bart Bart Bart Ba                                                 |                                                         |
|                      | 5. What is your maternal grandmother's maiden name' • Adams                                                                   |                                                         |
|                      | Update                                                                                                    |                                                         |

6. When your security profile is updated successfully, you will see the message "Your Security Questions profile is now complete. Thank you!"

| Ford PASSWO                                 | RD Home                                                                                                    | @ EN + Hello John (J.), Doe 🔺 Sign o                                       |
|---------------------------------------------|----------------------------------------------------------------------------------------------------|----------------------------------------------------------------------------|
| Dashboard     Change Password               | Your Security Questions is now complete. Thank you!                                                                                                    |                                                                            |
| Unlook Account     Set Alternate Email      | Access and security                                                                                                    | Account Status                                                             |
| Security Questions     Reset Other Accounts | Change Password Change your Network/Outdock password(s). Set Alternate Email To receive important notifications about changes to your account.                 | Last Password update                                                       |
|                                             | Security Questions     SecUrity Guestions     SecUrity Gala to verify identity and access your     account     Reset your Charles/Generic account(s) password. | Last Successful Sign-In 22 hours app<br>Last Unsuccessful Sign-In attempts |

7. You will also receive an email notification telling you that your security questions were updated.

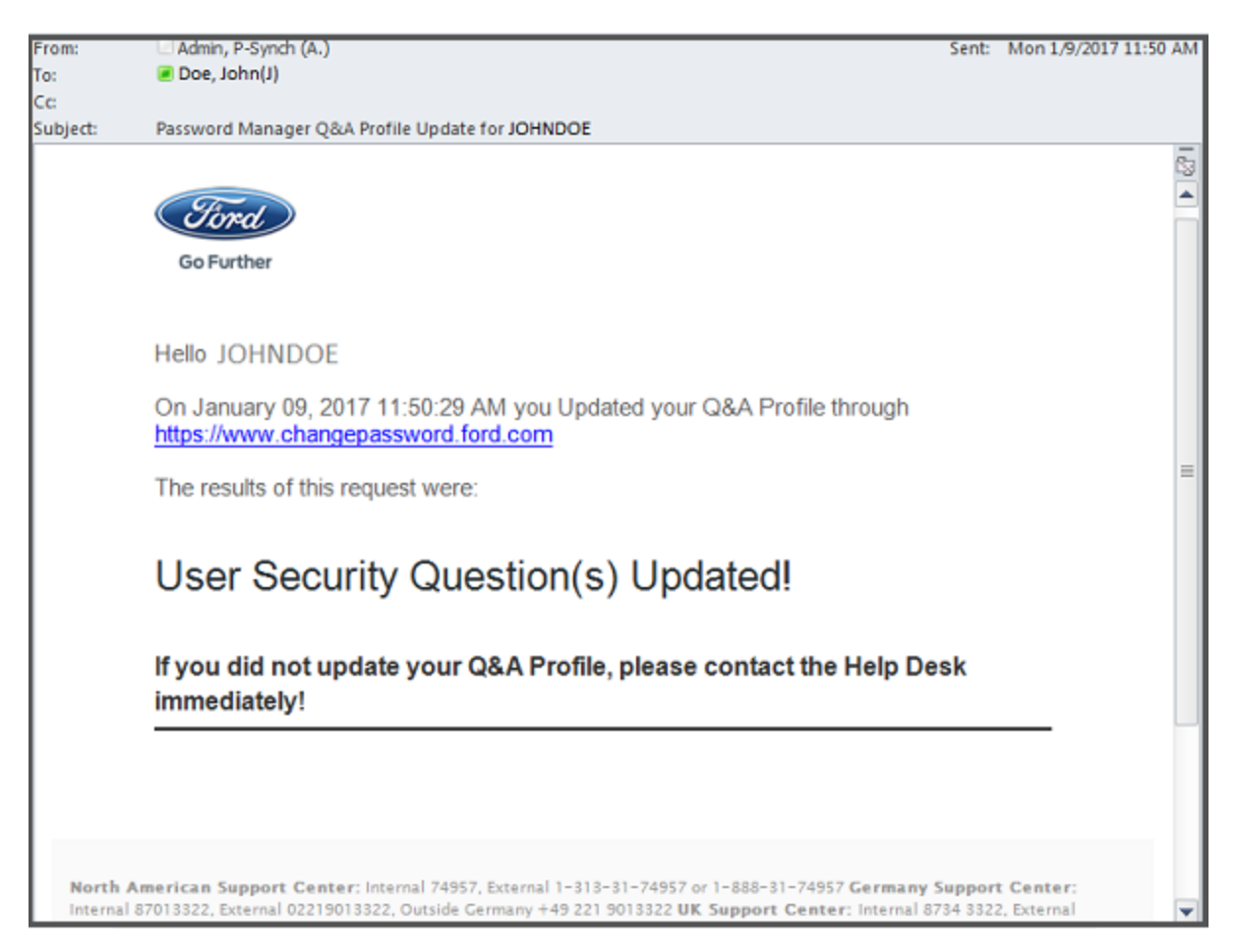

## Changing Your Network/Outlook/WSL Password

- 1. Go to the Password Manager self-service portal website https://www.changepassword.ford.com.
- 2. Under the Welcome message choose which tab you want to authenticate with.
  - a. Select **Password** to authenticate using your standard Network (Outlook) password.
  - b. Select **RSA SecurID** to authenticate using your SecurID.
  - c. Select **Q&A** to authenticate using your Standard/User questions and answers profile.
- 3. Authenticate using whatever method you chose in step 2.
- 4. Once authenticated, click on the **Change Password** link on the dashboard.

| Channa Password                                                   | Dashboard •Welcome                                                                                                    |                                                                                                    |
|-------------------------------------------------------------------|----------------------------------------------------------------------------------------------------|----------------------------------------------------------------------------------------------------|
| Unlock Account                                                    | Access and security                                                                                                    | Account Status                                                                                                    |
| Set Alternate Email<br>Security Questions<br>Reset Other Accounts | Change Password<br>Change your Network/Outlook password(s).     Security Questions<br>To SetChange Q&A to verify identity and<br>access your account.     Security Content of the security identity and<br>access your account.     Security Content of the security ident of the security ident of the security ident of the s | Last Password update (31 days 200)<br>Last Failed Sign-In (10 seconds 300)<br>Last Successful Sign-In (1 hour 200)<br>Last Unsuccessful Sign-In (1)<br>attempts |
|                                                                   | 1 🔽 5 😂 Contact Us 🐽                                                                                                    |                                                                                                    |

Enter a new password in New Password and Verify New Password fields and click Change Password button.
 Note: The password must conform to the Change Password Rules. The rules will highlight in Green if they are adhered to, and in Red if they are not.

| Tord PASSIA                                                                                                    | Home Home                 |                                                                                                    | Q EN → Hello John (J.), Doe 🛔 Sign out                                                                                                    |  |  |  |  |
|----------------------------------------------------------------------------------------------------|---------------------------|----------------------------------------------------------------------------------------------------|----------------------------------------------------------------------------------------------------|--|--|--|--|
| Dashboard     Dashboard     Charge Password     Unlock Account     Set Alternate Email     Security Questions     Reset Other Accounts | Dashboard Change Password | O Change Password Rules have from 6 to 21 characters include both uppercase and lowercase letters have at least 2 tetters have at least 1 digits not be an exact dictionary word match (e.g. word) not contain the profile ID or name have at least 1 special characters (not letters or digits)                                                                                                    | Password Rules     not contain the profile ID or name backwards     not be the profile ID or name rearranged     have at most 2 pains of repeating characters     contain only characters available on a standard English (US) keyboard     not be a password used during the past 450 days     password must be changed every 91 days |  |  |  |  |
|                                                                                                    |                           | Accounts (Please check the check boxes below for all accounts you want to synchronize)                                                                                                    |                                                                                                    |  |  |  |  |
|                                                                                                    | Change Passwords          | Account     Target       Image: Display the second second s | rt System<br>FORDNA1 (Network/Outlook/WSL)                                                                                                    |  |  |  |  |

6. You will see a successful update message. You will also receive an email notification telling you that your password was changed.

**Important Note**: You must log off your computer and then log back in with your new password.

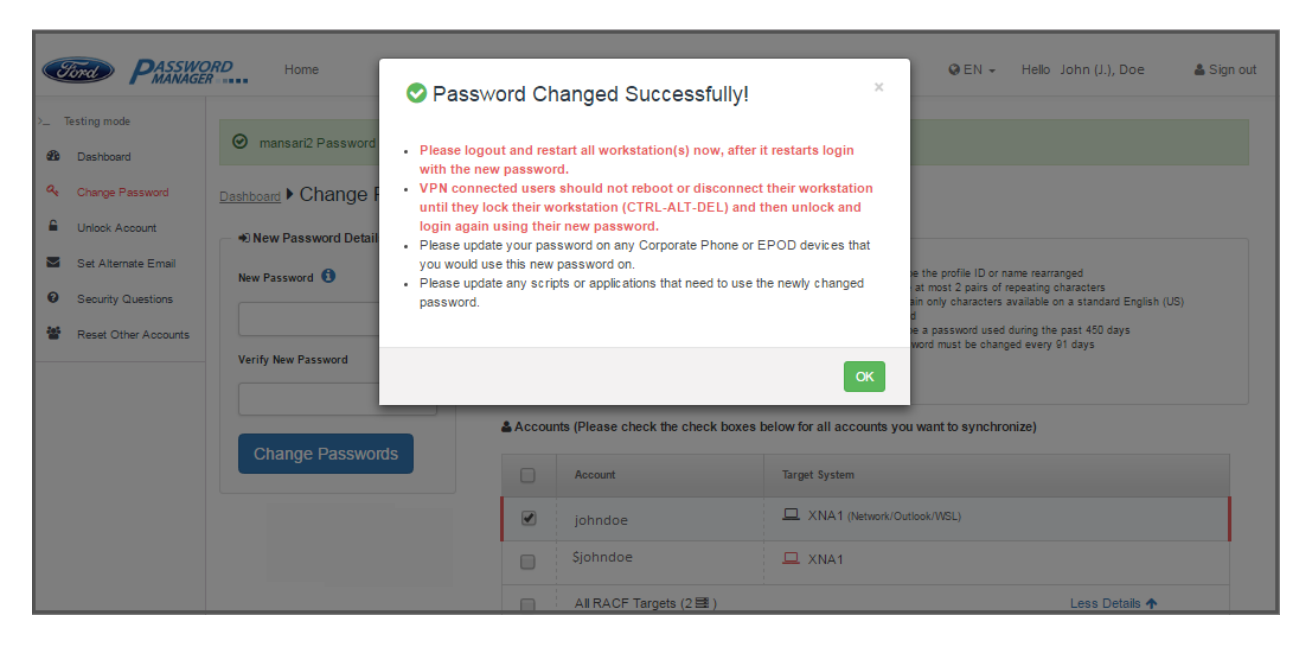

## **Changing Your \$account Password**

- 1. Go to the Password Manager self-service portal website <u>https://www.changepassword.ford.com</u>
- 2. Under the Welcome message choose which tab you want to authenticate with.
  - a. Select Password to authenticate using your privileged account (\$account).
     Note: You can't use this authentication method, if you are accessing the site from the public internet.
  - b. Select **RSA SecurID** to authenticate using your SecurID.
- 3. Authenticate using whatever method you chose in step 2.
- 4. Once authenticated, click on the **Change Password** link on the dashboard.

| B Desitionit<br>Change Password                            | Easthboard •Welcome                                                                                                    |                                                                                                    |
|------------------------------------------------------------|----------------------------------------------------------------------------------------------------|----------------------------------------------------------------------------------------------------|
| Unlock Account                                             | Access and security                                                                                                    | Account Status                                                                                                    |
| Sec Attenute Email Security Questions Reset Other Accounts | Change Password<br>Change your MelecifyOctors addeered your<br>Change your MelecifyOctors addeered your<br>Change Change OLA to verify identify and<br>Diselectange OLA to verify identify and<br>access your accounts.<br>Relefyour Starved Generic accounts.)<br>password. | Lest Password update (11 days 300)<br>Last Paled Sign-In (10 seconds 200)<br>Last Successful Sign-In (1007 200)<br>Last Unsuccessful Sign-In (1)<br>attempts |
|                                                            | Contact Us                                                                                                    |                                                                                                    |

5. On the Change Password page, select your \$account.

| Tord PASSW                                                                                                    | ORD Home                                                                                                    |       |                                                                                                    |                                                     | QEN -                                                                                                    | Hello John (J.), Doe                                                                                                    | 🛔 Sign of |
|----------------------------------------------------------------------------------------------------|----------------------------------------------------------------------------------------------------|-------|----------------------------------------------------------------------------------------------------|-----------------------------------------------------|----------------------------------------------------------------------------------------------------|----------------------------------------------------------------------------------------------------|-----------|
| Testing mode      Dashboard      Deshboard      Charge Password      Unlock Account      Set Alternate Email      Security Questions      Reset Other Accounts | mode boord Dashboard Change Password Password Pa |       | e Password Rules<br>om 12 to 24 characters<br>both uppercase and lowercas<br>t least 1 special characters (no<br>teast 2 letters<br>t least 1 digts<br>an exact dictionary word match | e letters<br>st letters or digits)<br>h (e.g. word) | <ul> <li>not contain the</li> <li>not be the profi</li> <li>have at most 2</li> <li>not be a passw</li> <li>password must</li> </ul> | profile ID or name<br>profile ID or name backwards<br>e ID or name rearranged<br>gairs of repeating characters<br>ord used during the past 450 day<br>be changed every 91 days | 5         |
|                                                                                                    | Change Passwords                                                                                                    | Accou | nts (Please check the che<br>Account                                                                                                    | Target Sys                                          | sll accounts you wan                                                                                                    | to synchronize)                                                                                                    |           |
|                                                                                                    |                                                                                                    |       | johndoe<br>Sjohndoe                                                                                                    |                                                     | 1 (Network/Outlook/Wos                                                                                                    | a<br>                                                                                                    |           |
|                                                                                                    |                                                                                                    |       | AI RACF Targets (2<br>DATEST3<br>DATEST4                                                                                                    | I)<br>III RACE<br>III RACE                          | _Z (Mainframe)<br>_Z (Mainframe)                                                                                                    | Less Details                                                                                                    | *         |

 Enter a new password in New Password and Verify New Password fields and click the Change Password button. Note: The password must conform to the Change Password Rules. The rules will highlight in Green if they are adhered to, and in Red if they are not.

| Cord PMANAGE           | R                           |           |                                                                |                 | Q EN → Helo John (J.), Doe 🎄                                                                                        |
|------------------------|-----------------------------|-----------|----------------------------------------------------------------|-----------------|----------------------------------------------------------------------------------------------------|
| Testing mode Deshboard | Dashboard + Change Password |           |                                                                |                 | Password Rules                                                                                                    |
| A Change Password      | New Password Details        | @ Chang   | e Password Rules                                               | 1/              |                                                                                                    |
| Unlock Account         | New Password                | D have fo | om 12 to 24 characters                                         | K               | ont contain the profile ID or name                                                                                  |
| Set Alternate Email    |                             | S have at | t least 1 special characters (not letters<br>t least 2 letters | or digits)      | <ul> <li>not be the profile ID or name rearranged</li> <li>have at most 2 pairs of repeating characters</li> </ul>  |
| Security Questions     | Verify New Password         | not be    | t least 1 digits<br>an exact dictionary word match (e.g. w     | (bnow           | <ul> <li>not be a password used during the past 450 days</li> <li>password must be changed every 91 days</li> </ul> |
| Reset Other Accounts   | ••••••                      | & Accou   | nts (Please check the check bo                                 | kes below for a | Il accounts you want to synchronize)                                                                                |
|                        | Change Passwords            |           | Account                                                        | Target Syst     | am -                                                                                                    |
|                        |                             |           | johndoe                                                        |                 | 1 (Network/Outlook/WSL)                                                                                             |
|                        |                             |           | Sjohndoe                                                       | 💻 XNA           | 1                                                                                                    |
|                        |                             |           | All RACF Targets (2 11)                                        |                 | Less Details 🛧                                                                                                    |
|                        |                             |           | DATEST3                                                        | E RACE          | Z (Mainframe)                                                                                                    |
|                        |                             |           | DATEST4                                                        | I RACE          | Z (Mainframe)                                                                                                    |

7. You will see a successful update message. You will also receive an email notification telling you that your password was changed.

| Security Questions     Security Questions     Fesse Other Accounts | mansart2 Password     mansart2 Password     memberst > Change F | <ul> <li>Please logout and reswith the new password</li> <li>VPN connected users until they lock their willogin again using the</li> <li>Please update your payou would use this new</li> <li>Please update any scrippassword.</li> </ul> | nanged Success<br>start all workstation(s) or<br>rd.<br>ashould not reboot or or<br>corkstation (CTRL-ALT-<br>ir new password.<br>asword on any Corporate<br>password on.<br>pts or applications that ne | sfully! **<br>now, after it restarts login<br>disconnect their workstation<br>DEL) and then unlock and<br>Phone or EPOD devices that<br>sed to use the newly changed | e the posfile ID or name neurranged<br>patimets 2 pairs of repeating characters<br>are only characters, available on a standard English (UE)<br>a<br>e a passamed used during the pact 450 days<br>word must be changed every VI days |
|--------------------------------------------------------------------|-----------------------------------------------------------------|----------------------------------------------------------------------------------------------------|----------------------------------------------------------------------------------------------------|----------------------------------------------------------------------------------------------------|----------------------------------------------------------------------------------------------------|
|                                                                    | Contract Discourse of                                           | Accou                                                                                                    | nts (Please check the ch                                                                                                    | eck boxes below for all accounts                                                                                                    | you want to synchronize)                                                                                                    |
|                                                                    | Ghange Passwords                                                | 9                                                                                                    | Account                                                                                                    | Target System                                                                                                    |                                                                                                    |
|                                                                    |                                                                 | 9                                                                                                    | johndoe                                                                                                    | A XNA1 (Network)                                                                                                    | (Curleon MEL)                                                                                                    |
|                                                                    |                                                                 | 8                                                                                                    | Sjohndoe                                                                                                    | II XNA1                                                                                                    |                                                                                                    |
|                                                                    |                                                                 |                                                                                                    | All RACE Targeta (2)                                                                                                    | <b>(1</b> )                                                                                                    | Less Details +                                                                                                    |

Important Note: You must log off your computer and then log back in with your new password.

## **Changing Your RACF Account Password**

- 1. Go to the Password Manager self-service portal website https://www.changepassword.ford.com.
- 2. Under the Welcome message choose which tab you want to authenticate with.
  - a. Select **Password** to authenticate using your standard Network (Outlook) password.
  - b. Select **RSA SecurID** to authenticate using your SecurID.
  - c. Select **Q&A** to authenticate using your Standard/User questions and answers profile.
- 3. Authenticate using whatever method you chose in step 2.
- 4. Once authenticated, click on the **Change Password** link on the dashboard.
- 5. Select **All RACF Targets** to change the password on all RACF targets at the same time, or select only those accounts whose password you want to change.

| <ul> <li>Testing wold</li> <li>Destroard</li> <li>Change Password Details</li> <li>Unlook Account</li> <li>Security Questions</li> <li>Security Questions</li> <li>Security There Password</li> <li>Testing Password Details</li> <li>Unlook Account</li> <li>Security Questions</li> <li>Testing Password</li> <li>Security There Password</li> <li>Testing Password Details</li> <li>Testing Password Details</li> <li>There and the password Details</li> <li>There and the password Details</li> <li>The password and durity the pass of appacet and the password and durity the pass of appacet and the password Details</li> <li>The password Details</li> <li>The password Details</li> <li>The password Details</li> <li>The password Details<th>Cital PASSWC</th><th>Anne Home</th><th></th><th></th><th></th><th>Q EN +</th><th>Helio John (J.), Doe</th><th><b>≜</b> Sign o</th></li></ul> | Cital PASSWC                                                                                                    | Anne Home                                                                                                    |                                                                                                    |                                                                                                    |                       | Q EN +                                                                                                    | Helio John (J.), Doe                                                                                                    | <b>≜</b> Sign o |
|----------------------------------------------------------------------------------------------------|----------------------------------------------------------------------------------------------------|----------------------------------------------------------------------------------------------------|----------------------------------------------------------------------------------------------------|----------------------------------------------------------------------------------------------------|-----------------------|----------------------------------------------------------------------------------------------------|----------------------------------------------------------------------------------------------------|-----------------|
| Change Passwords     Change Passwords     Accounts (Please check the check boxes below for all accounts you want to synchronize)     Account     Interest System     (ehndoe     (phndoe     XNA1 (Please(Cutoor/NGL)     Sjohndoe     XNA1     All RACE Targets (200)     Account     All RACE Targets (200)     Kortasts     Sochasterest                                                                                                    | Setting mote     Decisionard     Charge Passesord     Unlock Account.     Set Abarnate Ernal     Security Questions     Reset Other Accounts | Change Password Change Password Change Passwo | O Change F<br>= have from<br>= have at le<br>= trave at le<br>= trave at le<br>= trave at le<br>= not be the<br>= not be the | Password Rules<br>id to B characters<br>ast 2 kitres<br>3 characters, only @.K.5 special-<br>profile ID or name<br>profile ID or name<br>backwords | characters allowed    | <ul> <li>not contain the profile ID</li> <li>not be the profile ID or a</li> <li>faive at years 2 gains of</li> <li>contain only characters</li> <li>not be a perserved what</li> <li>persenved inset be charged</li> </ul> | Dorname<br>enne weitinged<br>roposing chatacters<br>available on a standard English (<br>duing the past ArXO days<br>ged every 91 days | US) keyboard    |
| johndoe □ XNA1 (Newerk/Outbok/WSL)<br>Sjohndoe □ XNA1<br>All RACE Targets (2⊞)<br>Socialis ↑<br>Socialis ↑                                                                                                    |                                                                                                    | Change Passwords                                                                                                    | Accou                                                                                                    | nts (Please check the check t                                                                                                    | cores below for all a | ecounts you want to synch                                                                                                    | ronize)                                                                                                    |                 |
| Sjohndoe     I XNA1       Image: Sjohndoe     I XNA1       Image: Sjohndoe     Less Details ↑       MIRACF Targets (2⊞)     Less Details ↑       MIRACF Targets (2⊞)     Ess Details ↑                                                                                                    |                                                                                                    |                                                                                                    | D                                                                                                    | johndoe                                                                                                    |                       | 1 (Nerwork/Outlook/WSL)                                                                                                    |                                                                                                    |                 |
| Al RACE Targets (200) Less Details 1                                                                                                    |                                                                                                    |                                                                                                    | 8                                                                                                    | Sjohndoe                                                                                                    | 💻 XNA                 | a                                                                                                    |                                                                                                    |                 |
| # DATEST3 ## RACY_2 (Marthem)                                                                                                    |                                                                                                    |                                                                                                    |                                                                                                    | All RACE Targets (2日)                                                                                                    |                       |                                                                                                    | Less Details                                                                                                    | *               |
|                                                                                                    |                                                                                                    |                                                                                                    | -                                                                                                    | M DATESTS                                                                                                    | II 840                | _Z (Maintrame)                                                                                                    |                                                                                                    |                 |

Then enter a new password in New Password and Verify New Password fields, and click Change Passwords.
 Note: The password must conform to the Change Password Rules. The rules will highlight in Green if they are adhered to, and in Red if they are not.

| Setting mode     DesPotent                                                                               | Dasticons + Change Password                                   |                                                                                                    | Password Rules                                                                                                    |
|----------------------------------------------------------------------------------------------------|---------------------------------------------------------------|----------------------------------------------------------------------------------------------------|----------------------------------------------------------------------------------------------------|
| Charge Password     Unick Account     Set Atlaneae Email     Security Questions     Reset Other Accounts | New Password Details     New Password     Verily New Password | O Change Password Rules     Anve from 5 to 8 characters     Anve of thest 2 letters     Anve of thest 2 letters     Anve of thest 2 letters     Anve op to 8 characters, only (0,43 special     (mainframe compatible)     ont be the profile ID or name     Accounts (Please check the check bo | opt contain the profile ID or name     opt to the the profile ID or name     opt to the the profile ID or name meanaged     base at most 2 pairs of repeating characters     if characters analogies     contain only characters analogies     opt or a gasseerd used during the past 450 days     passeerd must be charged every 31 days |
|                                                                                                    | Change Passwords                                              | Account                                                                                                    | Target System                                                                                                    |
|                                                                                                    |                                                               | johndoe                                                                                                    | D XNA1 (Memorik/Outlook/WSL)                                                                                                    |
|                                                                                                    |                                                               | Sjohndoe                                                                                                    | 😐 XNA1                                                                                                    |
|                                                                                                    |                                                               | As RACE Tergets (2 18)                                                                                                    | Less Details 🛧                                                                                                    |
|                                                                                                    |                                                               | Annual Van Ramonda                                                                                                    | THE MARK & MARKAGEN                                                                                                    |

7. You will see a successful update message. You will also receive an email notification telling you that your password was changed.

## **Changing Generic Account Password**

- 1. Go to the Password Manager self-service portal website https://www.changepassword.ford.com.
- 2. Under the Welcome message choose which tab you want to authenticate with.
  - a. Select **Password** to authenticate using your standard Network (Outlook) password.
  - b. Select **RSA SecurID** to authenticate using your SecurID.
  - c. Select **Q&A** to authenticate using your Standard/User questions and answers profile.
- 3. Authenticate using whatever method you chose in step 2.
- 4. Once authenticated, click on the Reset Other Accounts link on the dashboard.

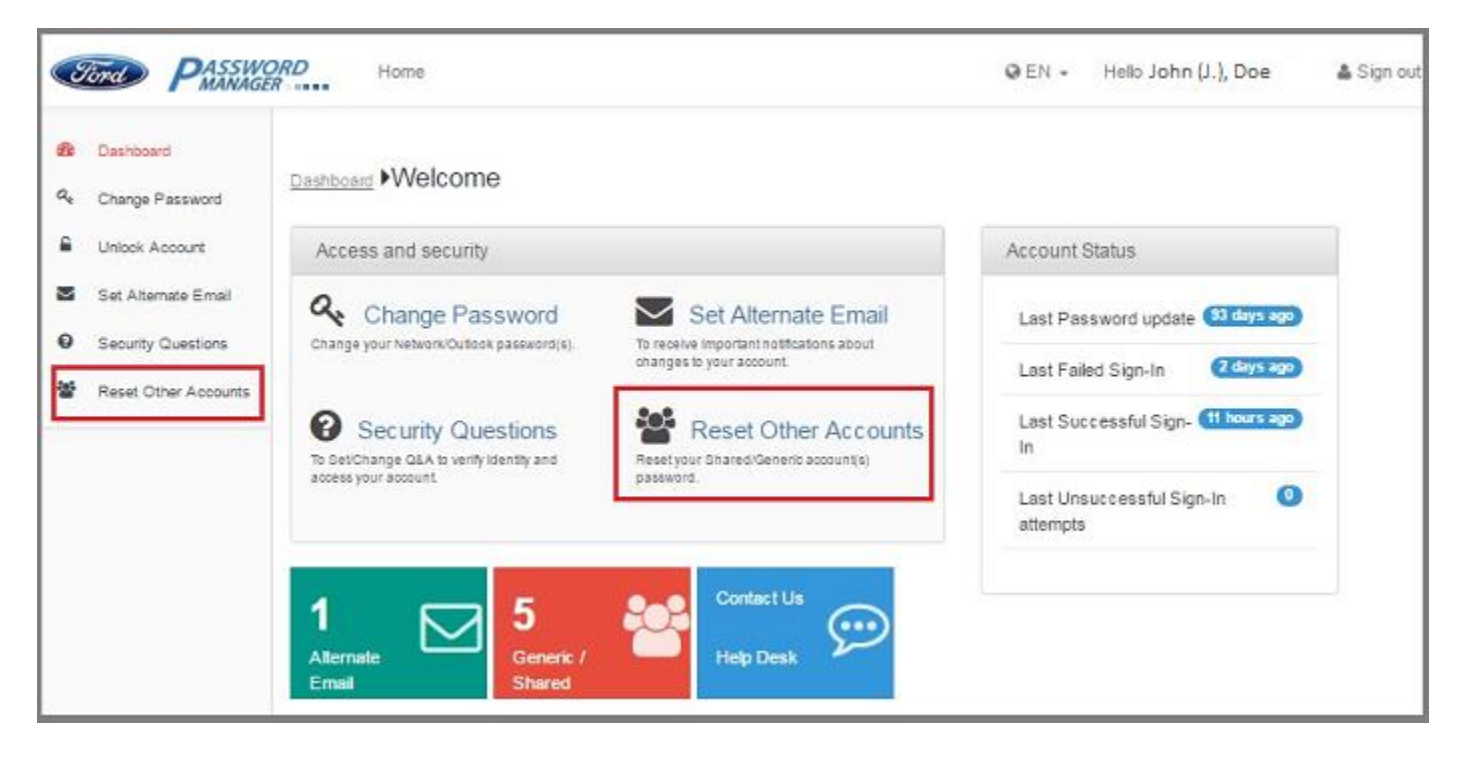

5. Enter the generic CDSID in Enter CDSID Owned by you field, and click the Search button.

|                                                                                                   | Tord PASSWO                                                                                                    | Home Home                                                                         |                            | Q | EN 👻 Hello John | n (J.), Doe 🛛 🚢 Sign ou |  |  |
|---------------------------------------------------------------------------------------------------|----------------------------------------------------------------------------------------------------|-----------------------------------------------------------------------------------|----------------------------|---|-----------------|-------------------------|--|--|
| 89<br>4<br>1<br>1<br>1<br>1<br>1<br>1<br>1<br>1<br>1<br>1<br>1<br>1<br>1<br>1<br>1<br>1<br>1<br>1 | Dashboard<br>Change Password<br>Unlock Account<br>Set Alternate Email<br>Security Questions<br>Reset Other Accounts | Dashboard ►Generic Account<br>Search Users<br>Enter CDSID Owned by you<br>smapadm | Owned by you               |   |                 |                         |  |  |
|                                                                                                   |                                                                                                    | Account                                                                           | Target                     |   | Options         | II.                     |  |  |
|                                                                                                   |                                                                                                    |                                                                                   | No data available in table |   |                 |                         |  |  |

#### 6. Next, click Reset & Generate New Password button.

| ٢                    | Tord PASSWO                                                                                 | Home Home                                                                                                    |                     | Q EN → Hello John (. | J.), Doe 💧 Sign out  |
|----------------------|---------------------------------------------------------------------------------------------|----------------------------------------------------------------------------------------------------|---------------------|----------------------|----------------------|
| କ୍ଷ<br>ଏ<br>କ୍ଷ<br>ତ | Dashboard<br>Change Password<br>Unlock Account<br>Set Alternate Email<br>Security Questions | Dashboard ►Generic Account Owned by y<br>SMAPADM                                                                                                    | you<br>:h           | John (J.), Doe       |                      |
| *                    | Reset Other Accounts                                                                        | Account<br>SMAPADM Mapadmn, Security (S.)<br>Dept 5001J1526 - IT<br>Direct Manager: MANSARI2<br>Direct Sponsor: CC2ARNOM<br>BLDN Code: 5051 - Ford Motor Credit Company Building<br>Emp Type: G | Target I<br>FORDNA1 | Options              | It<br>Unlock Account |

#### 7. Click **Reset** on the confirmation screen.

| Correst PASSIN                                                | ORD<br>ER                                                       | Confirm Action ?                                                                                                    |                                         | ×                                 | Helic John (J.), Doe  | 🛔 Sign out |
|---------------------------------------------------------------|-----------------------------------------------------------------|----------------------------------------------------------------------------------------------------|-----------------------------------------|-----------------------------------|-----------------------|------------|
| Deshboard     Ge Change Password                              | <u>Destitions</u>                                               | Are you sure you want to Reset the pas<br>Note: Both (You) and the Sponsor will receive the r                                | ssword on this ac<br>new password by em | count (SMAPADM)?                  |                       |            |
| Unlock Account     Set Alternate Email     Security Questions | Enter CDS                                                       |                                                                                                    |                                         | Cancel Reset                      |                       |            |
| Reset Other Accounts                                          | Account<br>SMAF<br>Dept 500<br>Direct Sp<br>8 LDN Co<br>Emp Typ | PADM1, Mapadmn, Security (S.)<br>anater Mangarig<br>onser: Oczannos<br>Ne: 5051 - Fera Motor Credit Company Building<br>e: G | Target ()<br>XNA1                       | Options<br>Reset & Generate New I | Password Intock Accou | ra di la   |

9. Password Manager will generate a random password and display it on the screen. It will also email the new password to you and to the account sponsor.

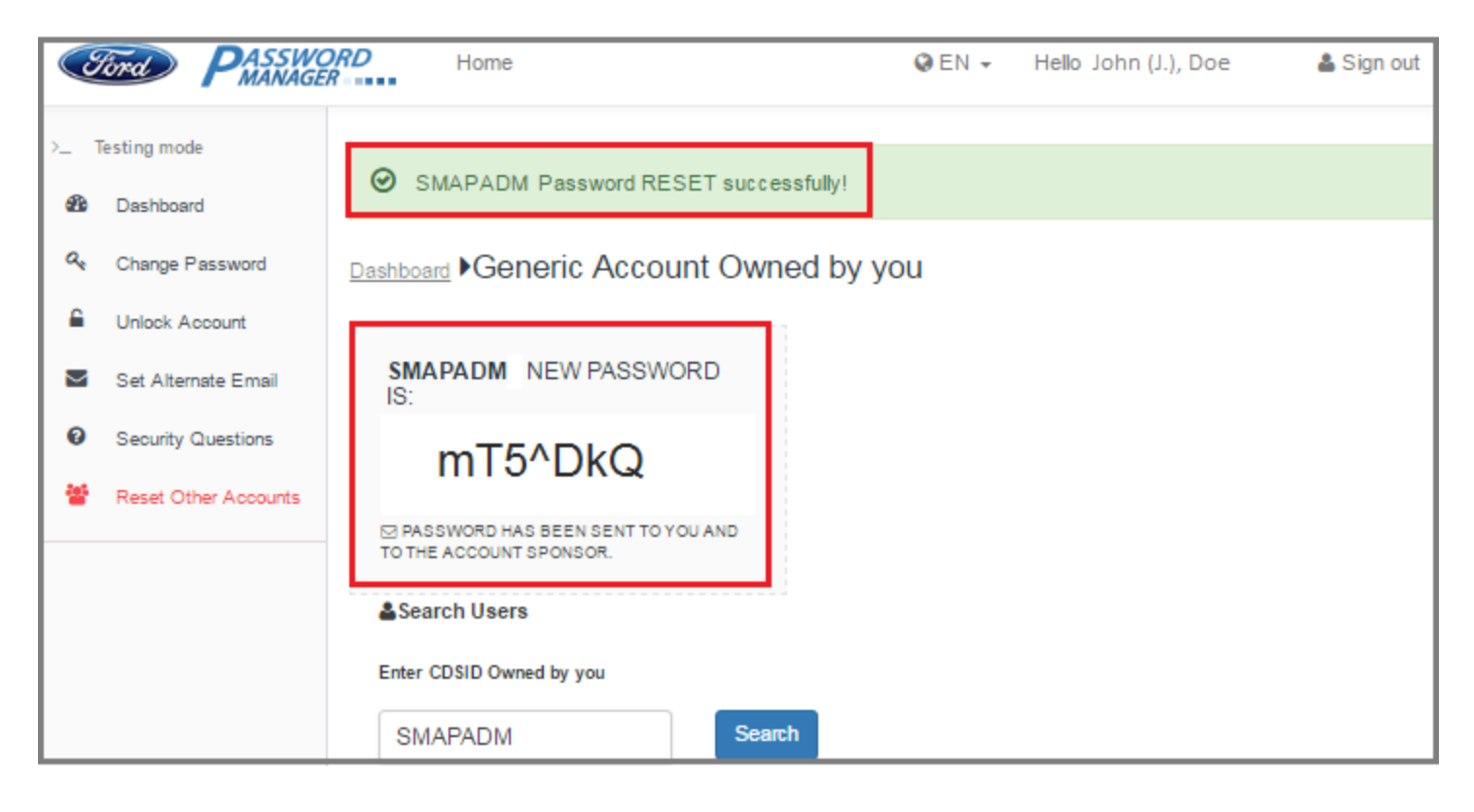

## **Setting Up Alternate Email Account**

Once you begin using the self-service Password Reset website, you will no longer be required to contact the help desk to reset your password. If for some reason you are unable to reset your password through the Password Manager self-service website, call the help desk and ask them to reset your password. The help desk will give you the first half of your temporary password over the phone and send the second half to your alternate e-mail address. Follow the instructions below to set up an alternate email address:

- 1. Go to the Password Manager self-service portal website https://www.changepassword.ford.com.
- 2. Under the Welcome message choose which tab you want to authenticate with.
  - a. Select **Password** to authenticate using your standard Network (Outlook) password.
  - b. Select **RSA SecurID** to authenticate using your SecurID.
  - c. Select **Q&A** to authenticate using your Standard/User questions and answers profile.
- 3. Authenticate using whatever method you chose in step 2.
- 4. Once authenticated, click on the **Set Alternate Email** link on the dashboard.

| Toto PASSI                                                                                        | WORD Home                                                                              |                                                                                             |
|---------------------------------------------------------------------------------------------------|----------------------------------------------------------------------------------------|---------------------------------------------------------------------------------------------|
| Dashboard     Change Password                                                                     | Dashboard •Welcome                                                                     |                                                                                             |
| Unlock Account                                                                                    | Access and security                                                                    |                                                                                             |
| <ul> <li>Set Alternate Email</li> <li>Security Questions</li> <li>Reset Other Account:</li> </ul> | Change Password<br>Change your Network/Outlook psesword(s)                             | Set Alternate Email<br>To receive important notifications about<br>changes to your account. |
|                                                                                                   | Security Questions<br>To Set/Change Q&A to verify identity and<br>access your account. | Reset Other<br>Accounts<br>Reset your Shared/Generic account(s)<br>password                 |

5. Enter your personal email address (@gmail, @yahoo, @hotmail, etc) in the Alternate Email and Re-Enter Alternate Email Address fields. You may enter up to 5 alternate email addresses.

| Cont PASSWORD Home                                                       |                                                                                                    |  |  |  |
|--------------------------------------------------------------------------|----------------------------------------------------------------------------------------------------|--|--|--|
| Dashboard     Change Password     Unlock Account     Set Alternate Email | Dashboard > Alternate Email Addresses<br>Alternate Email Addresses<br>You may enter up to (5) alternate email addresses. |  |  |  |
| Security Questions     Reset Other Accounts                              | Alternate Email     Re-Enter Alternate Email Address     Action       johndoe@gmail.com     johndoe@gmail.com            |  |  |  |
|                                                                          | Update                                                                                                    |  |  |  |

- 6. Click Update.
- 7. You will see a successful update message.

| Ċ           | Tord PASSWORD Home                                          |                                                                                                    |                                       |                        |  |  |
|-------------|-------------------------------------------------------------|----------------------------------------------------------------------------------------------------|---------------------------------------|------------------------|--|--|
| 89<br>Q.    | Dashboard<br>Change Password                                | User Alternate Email has been Updated! I                                                                                         | Please allow up to 5 minutes for your | change to take effect! |  |  |
| ₽<br>■<br>0 | Unlock Account<br>Set Alternate Email<br>Security Questions | <u>Dashboard</u> ► Alternate Email Addresses<br>▲ Alternate Email Addresses<br>You may enter up to (E) elternate email addresses |                                       |                        |  |  |
| 쓥           | Reset Other Accounts                                        | Alternate Email                                                                                                    | Re-Enter Alternate Email Address      | Action                 |  |  |
|             |                                                             | johndoe@gmail.com                                                                                                    |                                       |                        |  |  |

8. You will also receive an email notification stating that your alternate email address has been updated successfully.

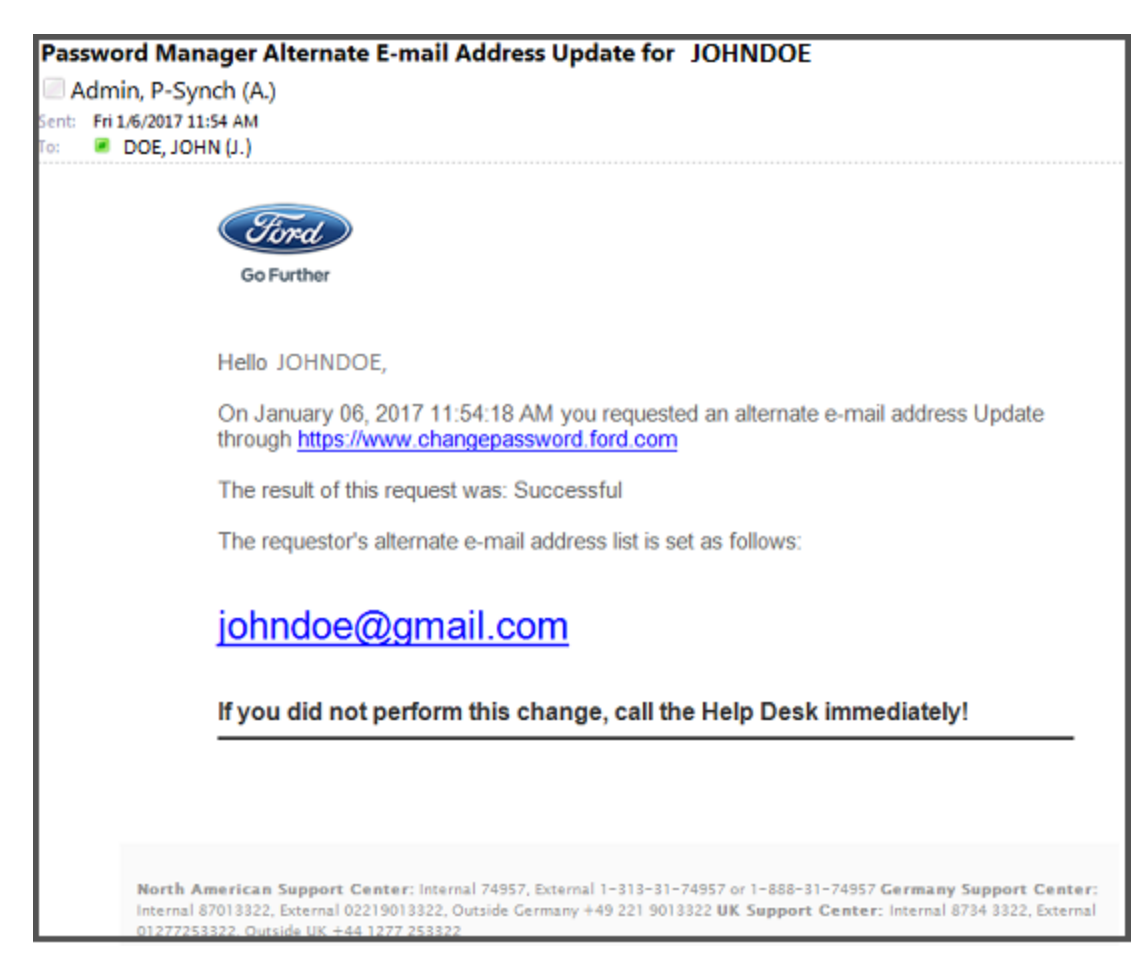

## **Changing Alternate Email Account**

- 1. Go to the Password Manager self-service portal website https://www.changepassword.ford.com.
- 2. Under the Welcome message choose which tab you want to authenticate with.
  - a. Select **Password** to authenticate using your standard Network (Outlook) password.
  - b. Select **RSA SecurID** to authenticate using your SecurID.
  - c. Select **Q&A** to authenticate using your Standard/User questions and answers profile.
- 3. Authenticate using whatever method you chose in step 2.
- 4. Once authenticated, click on the **Set Alternate Email** link on the dashboard.

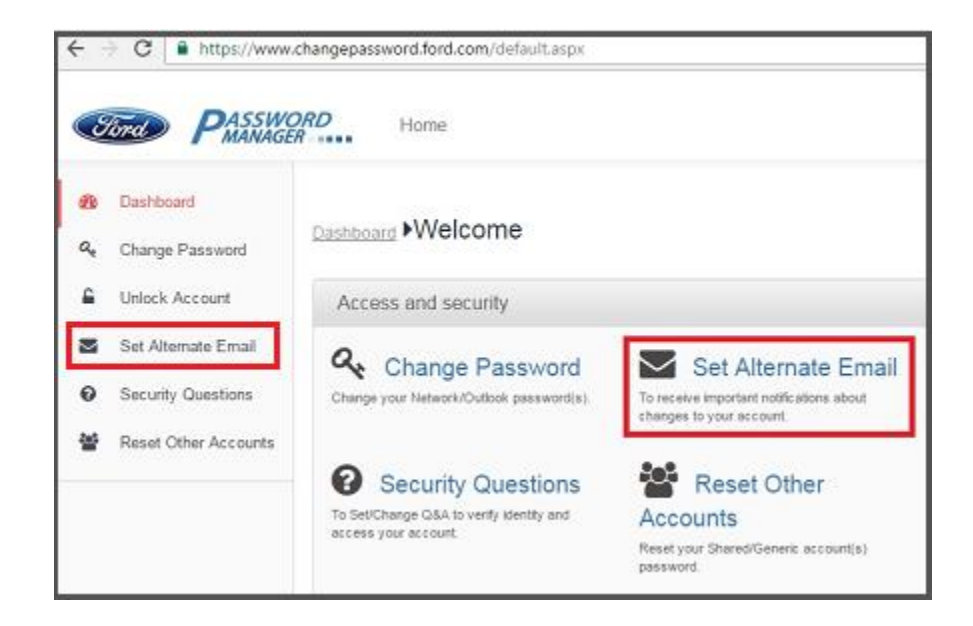

- 5. Enter your new personal email address (@gmail, @yahoo, @hotmail, etc) in the Alternate Email and Re-Enter Alternate Email Address fields.
- 6. Click Update.

|          | Tord PASSWO                                                       | R Home                                                                                                    |        |
|----------|-------------------------------------------------------------------|----------------------------------------------------------------------------------------------------|--------|
| 88<br>Q. | Dashboard<br>Change Password<br>Unlock Account                    | Dashboard  Alternate Email Addresses Alternate Email Addresses You may enter up to (5) alternate email addresses. |        |
| 0<br>*   | Set Alternate Email<br>Security Questions<br>Reset Other Accounts | Alternate Email     Re-Enter Alternate Email Address       johndoe2@hotmail.com     johndoe2@hotmail.com          | Action |
|          |                                                                   |                                                                                                    | Update |

7. You will see a successful update message.

| Ford PASSWORD Home |                      |                                                                                                    |  |  |  |  |
|--------------------|----------------------|----------------------------------------------------------------------------------------------------|--|--|--|--|
|                    |                      |                                                                                                    |  |  |  |  |
| Ð                  | Dashboard            |                                                                                                    |  |  |  |  |
| 0                  |                      | User Alternate Email has been Opdated! Please allow up to 5 minutes for your change to take effects |  |  |  |  |
| ~                  | Change Password      |                                                                                                    |  |  |  |  |
| 6                  | Unlock Account       | Dashboard Alternate Email Addresses                                                                 |  |  |  |  |
|                    | Set Alternate Email  | 🛔 Alternate Email Addresses                                                                         |  |  |  |  |
| 0                  | Security Questions   | You may enter up to (5) alternate email addresses.                                                  |  |  |  |  |
| 쓭                  | Reset Other Accounts | Alternate Email Re-Enter Alternate Email Address Action                                             |  |  |  |  |
|                    |                      | johndoe2@hotmail.com                                                                                |  |  |  |  |
|                    |                      |                                                                                                    |  |  |  |  |

8. You will also receive an email notification stating that your alternate email address has been updated successfully.

| Passw                                                               | Password Manager Alternate F-mail Address Update for     |       |         |             |  |  |
|---------------------------------------------------------------------|----------------------------------------------------------|-------|---------|-------------|--|--|
| IOHNDOF2                                                            |                                                          |       |         |             |  |  |
| 1.011                                                               |                                                          |       |         |             |  |  |
|                                                                     | nudadmi1@ford.com                                        |       | ~       | 6 Dents Ly  |  |  |
| ( P _                                                               | Mon 1/9/2017 8-53 AM                                     |       |         | S Keply   V |  |  |
|                                                                     | To: johndoe2@hotmail.com 🙊                               |       |         |             |  |  |
|                                                                     |                                                          |       |         |             |  |  |
|                                                                     |                                                          |       |         |             |  |  |
|                                                                     |                                                          |       |         |             |  |  |
|                                                                     | Ford)                                                    |       |         |             |  |  |
|                                                                     | Go Further                                               |       |         |             |  |  |
|                                                                     |                                                          |       |         |             |  |  |
| He                                                                  | ello JOHNDOE2,                                           |       |         |             |  |  |
| 0                                                                   | n January 09, 2017 11:52:36 AM you requested an alternat | e e-m | ail add | ress Update |  |  |
| through https://www.changepassword.ford.com                         |                                                          |       |         |             |  |  |
|                                                                     |                                                          |       |         |             |  |  |
|                                                                     | The result of this request was: Successful               |       |         |             |  |  |
| The requestor's alternate e-mail address list is set as follows:    |                                                          |       |         |             |  |  |
|                                                                     |                                                          |       |         |             |  |  |
| johndoe2@hotmail.com                                                |                                                          |       |         |             |  |  |
|                                                                     |                                                          |       |         |             |  |  |
| If you did not perform this change, call the Help Desk immediately! |                                                          |       |         |             |  |  |
|                                                                     |                                                          |       |         |             |  |  |